## Completing a Provider Search for Private Agencies

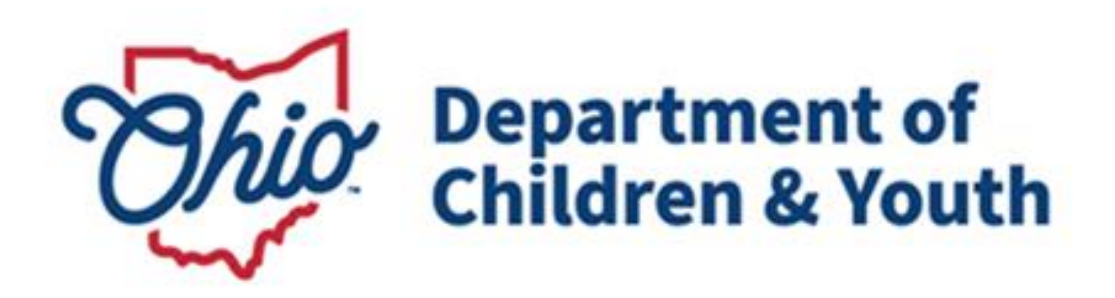

# **Knowledge Base Article**

### **Table of Contents**

| Overview            | 3 |
|---------------------|---|
| Completing a Search | 3 |

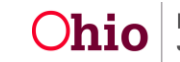

#### **Overview**

This article describes how a private agency user can search for a provider within the Ohio SACWIS system.

#### Completing a Search

Private agencies can complete the following steps to search for a provider in Ohio SACWIS:

- 1. On the Ohio SACWIS Home screen, click the Provider tab.
- 2. Click the **Provider Search** tab.

| Home         | Int             | ake        | Case              | Provider |          | Financial |        | Administration |
|--------------|-----------------|------------|-------------------|----------|----------|-----------|--------|----------------|
| Workload     | Provider Search | Provider N | Natch Recruitment | Inquiry  | Training | Contracts | Agency | Certifications |
| KCCP Pre-Scr | eening Tool     |            |                   |          |          |           |        |                |

As shown below, the **Provider Profile Search Criteria** screen appears displaying the following default information:

Provider Category = Home

**Agency Type** = Private

**Agency** = Agency of the logged in user

- 3. Enter additional provider search information into the fields.
- 4. If needed, click the Advanced Search Criteria link to expand the search fields.
- 5. If needed, select the **Clear Form** button to clear the fields (expect the default fields) and re-enter new search information.

**Note:** To search for a provider recommended by your agency, you can use various search options, such as by **Provider ID** or **Provider Name**, or select the **Advanced Search Criteria** link and search by the provider's address.

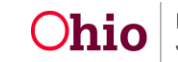

#### **Completing Provider Search for Private Agencies**

| Search For Provider Profile                                                                  |              |   |                          |                    |   |
|----------------------------------------------------------------------------------------------|--------------|---|--------------------------|--------------------|---|
| Provider ID:                                                                                 |              |   |                          |                    |   |
|                                                                                              | OF           | 2 |                          |                    |   |
| Provider Name:                                                                               |              |   | Member Last Name:        | Member First Name: |   |
|                                                                                              |              |   |                          |                    |   |
| Provider Category:<br>Home                                                                   |              |   |                          |                    |   |
| Agency Type:<br>Private                                                                      |              |   |                          |                    |   |
| Agency:                                                                                      |              |   |                          |                    | ~ |
| Provider Type:                                                                               |              | ~ | Include "Closed" Provide | er Type Status     |   |
| Address, Contact and Provider Reference Criteria V                                           |              |   |                          |                    |   |
| Name Match Precision<br>Returns results matching entered names including AKA names/nicknames |              |   |                          |                    |   |
| + AKA/Nicknames<br>Fewer Results                                                             | More Results |   |                          |                    |   |
| Search Clear Form                                                                            |              |   |                          |                    |   |

6. When all information has been entered, click the **Search** button.

The results appear in the **Provider Profile Search Results** grid.

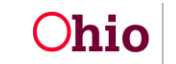

7. Click the **View** or **Edit** link in the appropriate row.

| Search Results                          |                                  |                 |                   |         |  |  |  |  |
|-----------------------------------------|----------------------------------|-----------------|-------------------|---------|--|--|--|--|
| Result(s) 1 to 15 of 500 / Page 1 of 34 |                                  |                 |                   |         |  |  |  |  |
|                                         | Provider Name / ID               | Provider Status | Provider Category | Address |  |  |  |  |
| <u>view</u><br>edit                     | Test, Provider / 123             | ACTIVE          | HOME              |         |  |  |  |  |
|                                         | View Provider Type Information ~ |                 |                   |         |  |  |  |  |

The **Provider Overview** screen for the selected provider appears for you to view or edit the information as needed.

| Provider Overview           |                                              |                       |                               |        |                   |  |  |  |
|-----------------------------|----------------------------------------------|-----------------------|-------------------------------|--------|-------------------|--|--|--|
| Activity Log                | PROVIDER NAME /                              | ID:                   | CATEGORY / STA                | TUS:   |                   |  |  |  |
| Inquiries                   | Test, Provider / 1                           | 23                    | Home / Active                 |        |                   |  |  |  |
| KPIP History                |                                              |                       |                               |        |                   |  |  |  |
| KCCP Pre-Screening Tool     | PRIMARY ADDRESS                              | 1                     | PRIMARY CONTA                 | CT:    |                   |  |  |  |
| Forms/Notices               | 123 Test Rd.                                 | (                     | Cell:                         |        |                   |  |  |  |
| Tormsmonces                 | Test, On 12345                               |                       |                               |        |                   |  |  |  |
| Skills                      |                                              |                       |                               |        |                   |  |  |  |
| Training                    | Provider Actions .                           |                       |                               |        |                   |  |  |  |
| Acceptance Criteria         |                                              |                       |                               |        |                   |  |  |  |
| Description of Home         | Provider Information   Linked 1692 Providers |                       |                               |        |                   |  |  |  |
| Description of Family       |                                              |                       |                               |        |                   |  |  |  |
| Foster to Adopt (1692) Home | Approval/Certifica                           | tion Snans            |                               |        |                   |  |  |  |
| Study                       | Approvanceranca                              | uon spuns             |                               |        |                   |  |  |  |
| Home Study                  |                                              |                       |                               |        |                   |  |  |  |
| Approval/Certification      | Provider Type                                | Level of Care         | Approval/Certification Period | Agency | Certifying Entity |  |  |  |
| Kinship Assessment          | Foster Care                                  | Treatment Foster Home | 08/17/2022 - 01/26/2024       | i i    | ODJFS             |  |  |  |

If you need a status update for an agency provider search please contact 614-752-1298 and/or <u>OSAPSRequest@childrenandyouth.ohio.gov</u>.

If you have additional questions pertaining to this Deployment Communication, please contact the <u>Customer Care Center</u>.

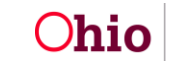